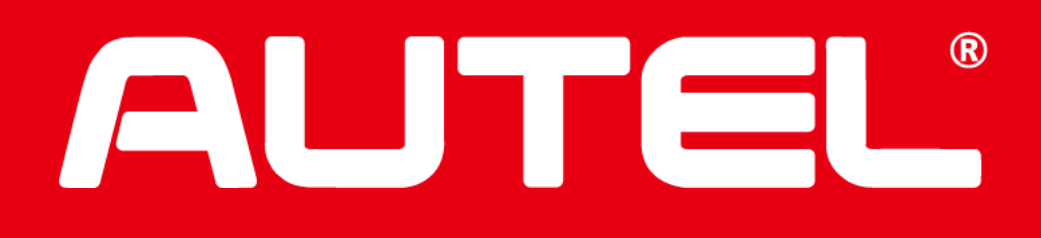

# **New Version of Update Interface Introduction**

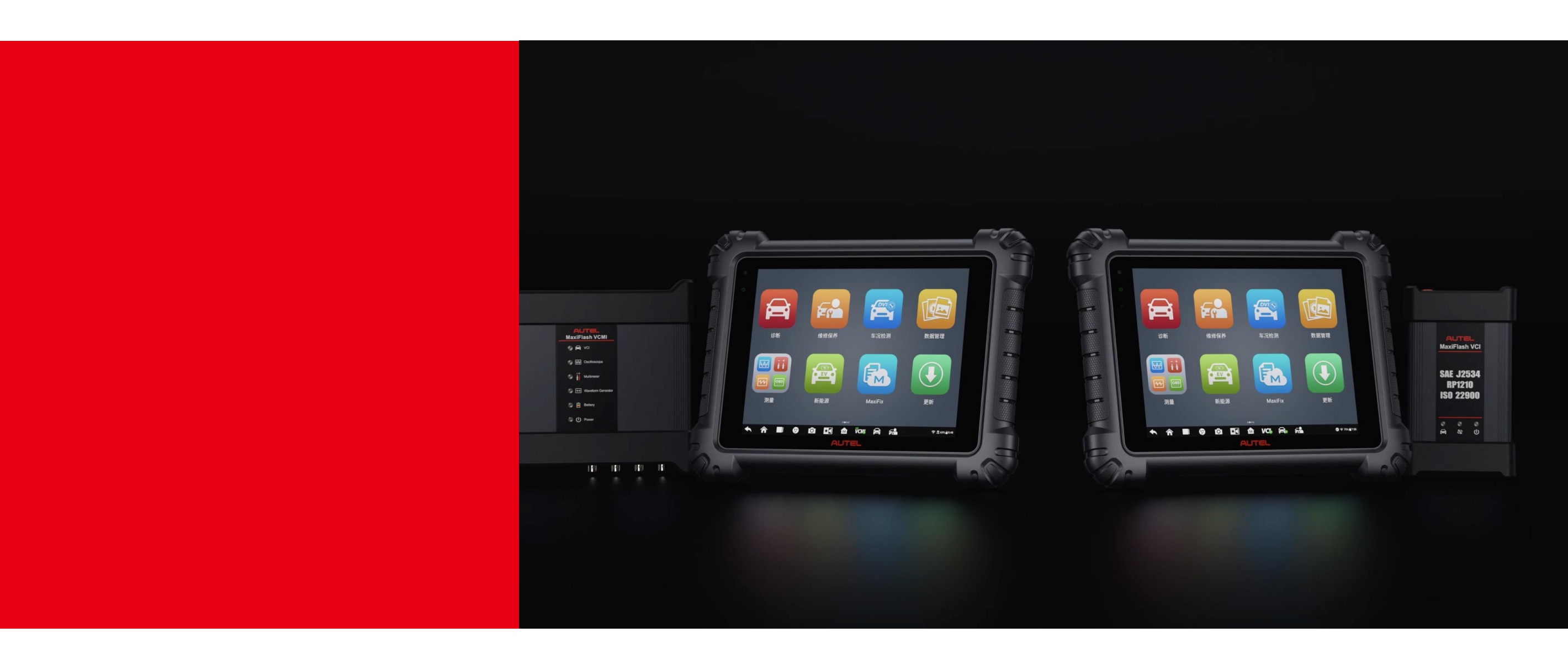

**Technical Service Dept.** 

2023.03

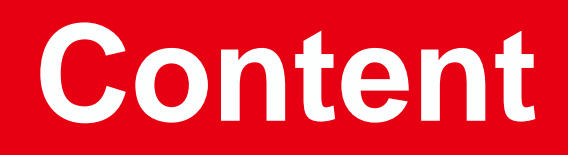

- **01** Version Comparison
- **02** How to Obtain New Version of Update Interface
- **03** How to Renew Subscription
- 04 How to Update Device
- **05** Member Center Menu Introduction

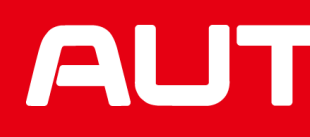

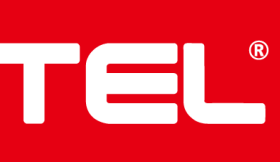

### Version Comparison 01

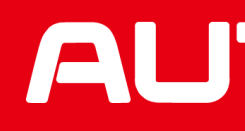

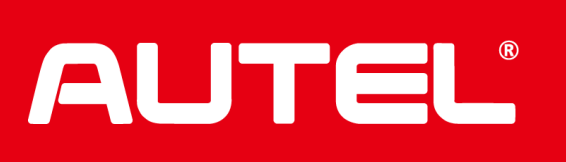

# **Comparison between Old and New Version of Update Interface**

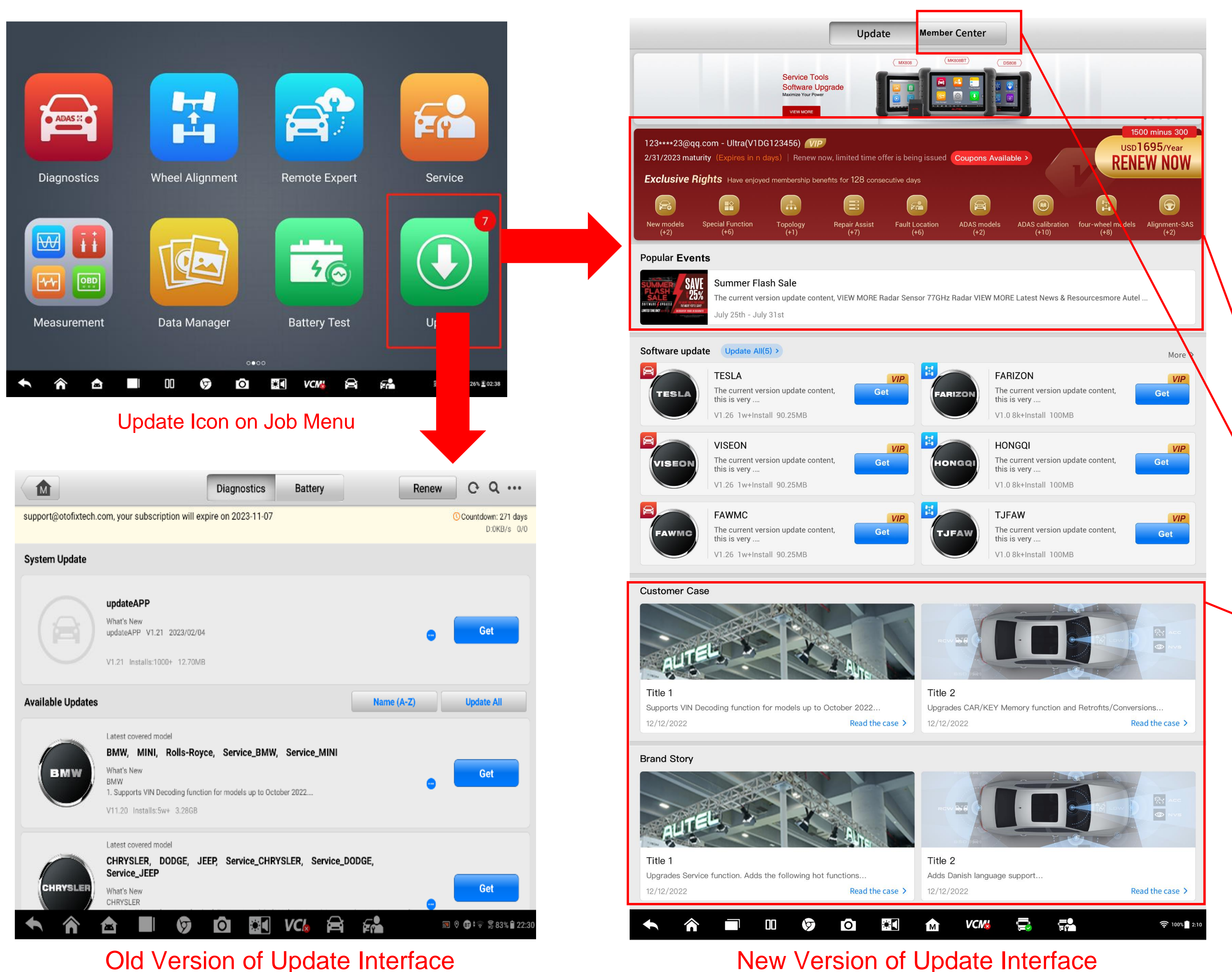

#### **Old Version of Update Interface**

![](_page_3_Picture_3.jpeg)

![](_page_3_Picture_4.jpeg)

#### **New Features:**

- 1. Annual renewal price, discount information, coupon availability and and exclusive rights are newly added.
- 2. Member Center, Popular Events, Customer Case and Brand Story section are newly added.
- Available software are listed in two columns. 3.
- Payment Method is added "Local Device renewal" option and "Renew all devices" Option
- Autel TCP card payment method(Redeem menu) is 5. changed to the right top corner of interface, which is in line with Current Device Subscription Renew and All Device Subscription Renew option.

#### Note:

- (1) There is not annual renewal price, coupon and discount information and VIP center on device purchased from European local dealer;
- ② There is not annual renewal price, RENEW NOW option and VIP center device purchased from Chinese Mainland local dealer.
- ③ There is not annual renewal price, coupon and discount information, Exclusive Rights on IM1 device.

| deem     |
|----------|
| 02:57:57 |
|          |
|          |
| USD/Year |
|          |
|          |
|          |
|          |
|          |
|          |
|          |
| 00.00    |
| 0.00     |
|          |
| <b>•</b> |

![](_page_3_Figure_16.jpeg)

# **02** How to Obtain New Version of Update Interface?

![](_page_4_Picture_1.jpeg)

![](_page_4_Picture_2.jpeg)

## How to Obtain New Version of Update Interface

### **1. What device can obtain the new version of Update interface?**

Tablet devices that are with renewal software subscription. **Note:** New version of Update interface is not available for device of 5 inch screen, including KM100, ITS600, ITS600 Pro, ITS600E, BT608, BT608 BSRO, BT608E and BT1.

### 2. How to obtain the new version of Update interface?

Please make sure the device has been downloaded updateAPP of version V2.09 or above version to obtain the new version of Update interface;

**Note:** If device has not been downloaded the UpdateAPP of version V1.21, please make sure the device is with valid software subscription, or it would not be able to download the latest version of updateAPP to obtain the new version of Update interface.

### 3. How to check updateAPP version number?

- ① Go to Settings----System settings----Apps----UpdateApp;
- 2 Tap UpdateApp, then its version number will show on the top left of the interface.

**Note:** If there is not UpdateApp under above directory, it means the device has not been downloaded the UpdateAPP yet.

![](_page_5_Picture_11.jpeg)

| ← App info                                   |          |         |        |       |     |            |            |
|----------------------------------------------|----------|---------|--------|-------|-----|------------|------------|
| UpdateApp<br>version 1.26                    | - Undate | eApp ve | ersior | n Num | ber |            |            |
| UNINSTALL                                    |          |         |        |       |     | FORCE STOP |            |
| Storage<br>29.41 MB used in Internal storage |          |         |        |       |     |            |            |
| Data usage<br>25.26 GB used since Jan 8      |          |         |        |       |     |            |            |
| Permissions<br>No permissions requested      |          |         |        |       |     |            |            |
| Notifications                                |          |         |        |       |     |            |            |
| Open by default<br>No defaults set           |          |         |        |       |     |            |            |
| Battery<br>1% use since last full charge     |          |         |        |       |     |            |            |
|                                              | nn 🕞     |         |        | VCM   | A   | <b>C.</b>  | <b>500</b> |

![](_page_5_Picture_13.jpeg)

### How to Renew Subscription? 03

![](_page_6_Picture_1.jpeg)

![](_page_6_Picture_2.jpeg)

# How to Renew Subscription? (1)

![](_page_7_Figure_1.jpeg)

#### Step 1: Update icon on Job Menu

|                                                                          | Update Member Center                                                                                 |                                      |
|--------------------------------------------------------------------------|----------------------------------------------------------------------------------------------------|--------------------------------------|
| V1DG00003098 Account Center >                                            | All (5) Unpaid (4) Completed (1) Q Enter or<br>ADAS&MaxisysUltra_8895<br>Serial Number: V1DG00003098 | der number<br>Unpaid<br>USD 10000.00 |
| 16   318@qq.com     Expired date:   Renew Now     2105-10-10   Renew Now | Period: 1 years         Order number: BH60702759         Order creation time: 2023-03-14 03:28:37    | TI Pay                               |
| Member exclusive coupon >                                                | ADAS&MaxisysUltra_8895<br>Serial Number: V1DG00003098<br>Period: 1 years                             | Unpaid<br>USD 10000.00               |
| Member purchase record >                                                 | Order number: T080986619 Order creation time: 2023-03-14 03:20:44                                    | Tean Pay                             |
| Event Center >                                                           | D1 pro-5260<br>Serial Number: VBVG00000027<br>Period: 1 years                                        | Completed<br>USD 3333.00             |
|                                                                          | Order number: AK23404051 Order creation time: 2023-03-13 06:08:34                                    | Details>                             |
|                                                                          | MaxilM KM100E         Serial Number: AH1C00000108         Period: 1 years                            | Unpaid<br>USD 10.00                  |
|                                                                          | Order number: EY91521883 Order creation time: 2023-03-09 12:36:46                                    | Pay                                  |
| ◆ 合 ▲ ■                                                                  | 00 🕟 🖸 🔠 VCM 🚔 📾                                                                                     | 🔊 🕈 🎅 🗟 97% 🛙 3:43                   |

Step 2: Renew Now Option on Member Center Menu

| New ADAS Model<br>(+967) | New SAS Reset<br>Function<br>(+673) | New Wheel Model<br>(+1331) | New ADAS<br>Calibration Functio<br>(+1570) |
|--------------------------|-------------------------------------|----------------------------|--------------------------------------------|
| Popular Events           | 3                                   |                            |                                            |
| THE REAL PROPERTY OF     | cloud-renm                          | nenhuodong004              | 4                                          |
| 03                       | cloud-renmer                        | huodong004-huoc            | ongshuoming                                |
| <u> </u>                 | 04/04-04/07                         |                            |                                            |
| System Update            | 9                                   |                            |                                            |
|                          | SystemPro                           | gram                       |                                            |
|                          | SystemProgra                        | am V2.90.12                | Ge                                         |
|                          | V2.90.12 Inst                       | talls:1000+ 667.85         | МВ                                         |
| Application up           | data Undata                         | AU(44)                     |                                            |
| Application up           | date Undate                         | AII(44)                    |                                            |

## Step 2. Renew Now O

![](_page_7_Picture_7.jpeg)

Step 3 and Step 4: Local Device Renewal menu

![](_page_7_Picture_9.jpeg)

| Member Center   | G                                                                                                    |
|-----------------|----------------------------------------------------------------------------------------------------|
| <u>東券 2&gt;</u> | Renew Now<br>1 0 USD/year                                                                                   |
|                 | More >                                                                                                    |
|                 | cloud-renmenhuodong002<br>cloud-renmenhuodong002-huodongshuoming<br>03/10-04/30                             |
|                 |                                                                                                    |
|                 | CalibrateGuideProcess, AutoV VIP<br>CalibrateGuideProcess V1.73.11<br>A<br>V1.73.11 Installs:1000+ 537.71MB |
|                 | More >                                                                                                    |
|                 | ADAS_BMW, ADAS_Mini, ADA                                                                                    |
| <b>★ ■</b> VCM  | 🖌 🛱 🚰 🗟 97% 🖥 3:41                                                                                          |

#### Step 2: Renew Now Option on Update Menu

| wal Renew all devices                  | Redeem                                        |
|----------------------------------------|-----------------------------------------------|
| 60 ( Order Number: LA5062              | 20089 • Remaining time to pay 02:51:23        |
|                                        |                                               |
|                                        |                                               |
|                                        | 10 00 USD/Year                                |
| Registered on:                         | : 02/13/2023                                  |
| Software upgr                          | ade service expires on: 2105-10-10            |
| ce will be extended to: 10/10/?_09     | 3                                             |
| m.                                     |                                               |
| <b>yPal</b> PayPal                     | Autel website                                 |
| Taxes and Fees () +USD<br>Total: USD 3 | 0.00<br>00.00 Credit Card USD 3( ).00         |
| eltech.com/c/www/about/3103.jhtm       | I to contact the Autel techical support team. |
|                                        | 🔁 🖗 🗟 94% ∎ 3:54                              |
|                                        |                                               |

1. How to renew subscription on tablet device with new version of update interface?

Solution 1: Only renew subscription for current device:

- 1 Tap Update icon on job menu,
- 2 Tap Update----Renew Now on the top right top side of interface or tap Member Center----Renew Now on the left side of interface;
- ③ Tap Renew Current Device option;
- ④ Set the period: (Year) if it is in need, then select payment method and finish the payment as device indicates.

#### Note:

- For European local dealer device, it will turn to Autel official website (<u>https://pro.autel.com/</u>) when taping Renew Now button.
- ② It will show the specific expired date of subscription after the period (Year) is set, which is newly added feature.
- ③ Credit card payment is not available for European billing address.

![](_page_7_Figure_23.jpeg)

# How to Renew Subscription? (2)

![](_page_8_Picture_1.jpeg)

#### Step 1: Update icon on Job Menu

|            | Local device renewal                                                                                                    | Renew all devices                            | Q                  |
|------------|----------------------------------------------------------------------------------------------------|----------------------------------------------|--------------------|
| This dev   | ADAS&MaxisysUltra_8895<br>Serial number: V1DGCC003098<br>Warranty: 05/13/2031<br>Software upgrade service expires on: 10/10/2105<br>Period (Year): 1 + | Registered on: 02/13/2023                    | 10).00 USD/Year    |
|            | D1 pro-5260<br>Serial number: VBVG^^000027<br>Warranty: 05/13/2031<br>Software upgrade service expires on: 03/14/2024<br>Period (Year):                | Registered on: 02/13/2023                    | 33.00 USD/Year     |
|            | MaxilM KM100E<br>Serial number: AH1GM550006<br>Warranty: 06/14/2031<br>Software upgrade service expires on: 06/14/2031<br>Period (Year):               | Registered on: 03/14/2023                    | 19.00 USD/Year     |
| Select a   | all devices                                                                                                    | Total: USD 1333.00<br>Coupon deduction: 0.00 | Checkout           |
| <b>•</b> ô |                                                                                                    | 🛯 VCM 🛱 🚰                                    | 🔊 🖓 奈 瀧 71% 🖬 6:03 |

#### Step 3: Renew All Device Interface

| R                        |                                           |                                  |                                             |
|--------------------------|-------------------------------------------|----------------------------------|---------------------------------------------|
| New ADAS Model<br>(+967) | New SAS Reset<br>Function<br>(+673)       | New Wheel Model<br>(+1331)       | New ADAS<br>Calibration Function<br>(+1570) |
| Popular Event            | s                                         |                                  |                                             |
|                          | Cloud-renm<br>cloud-renmer<br>04/04-04/07 | nenhuodong004<br>huodong004-huod | <b>1</b><br>ongshuoming                     |
| System Upda              | te                                        |                                  |                                             |
| A                        | SystemPro<br>SystemProgra                 | gram<br>am V2.90.12              | V/P<br>Get                                  |

#### Step 2: Renew Now Option on Update Menu

|                               |                                                                                                    | Order Number: DU61510549 🕘 Remaining time to pay 02: | :57:5 |
|-------------------------------|----------------------------------------------------------------------------------------------------|------------------------------------------------------|-------|
|                               | Period (Year): - 2 +                                                                                                    |                                                      |       |
|                               | After successful renewal, the software upgrade s                                                                                                    | ervice will be extended to: 10/10/2107               |       |
|                               | D1 pro-5260                                                                                                    | 3 3.00 USD                                           | )/Ye  |
|                               | Serial number: VBVG0000027                                                                                                    | Registered on: 02/13/2023                            |       |
|                               | Warranty: 05/13/2031                                                                                                    | Software upgrade service expires on: 2024-03-14      |       |
|                               | Period (Vear): - 2 +                                                                                                    |                                                      |       |
|                               |                                                                                                    |                                                      |       |
|                               | After successful renewal, the software upgrade s                                                                                                    | ervice will be extended to: 03/14/2026               |       |
| Payment Me                    | After successful renewal, the software upgrade sethods                                                                                                    | ervice will be extended to: 03/14/2026               |       |
| Payment Me<br>for any problem | After successful renewal, the software upgrade sethods                                                                                                    | ervice will be extended to: 03/14/2026               |       |
| Payment Me                    | After successful renewal, the software upgrade sethods<br>a during the payment, please contact support@auteltect Credit Card Subtotal: USD 2 <sup></sup> 6.0 | ervice will be extended to: 03/14/2026               | 00    |

#### Step 4: Renew Current Device menu

![](_page_8_Picture_9.jpeg)

![](_page_8_Picture_10.jpeg)

|                               | Update Member Center                                                                                         |                                        |
|-------------------------------|----------------------------------------------------------------------------------------------------|----------------------------------------|
| V1DG00003098 Account Center > | All (5) Unpaid (4) Completed (1)<br>ADAS&MaxisysUltra_8895<br>Serial Number: V1DG00003098<br>Period: 1 years | order number<br>Unpaid<br>USD 10000.00 |
| Expired date: Renew Now       | Order number: BH60702759 Order creation time: 2023-03-14 03:28:37                                            | Pay                                    |
| Member exclusive coupon >     | ADAS&MaxisysUltra_8895<br>Serial Number: V1DG00003098<br>Period: 1 years                                     | Unpaid<br>USD 10000.00                 |
| Member purchase record >      | Order number: T080986619 Order creation time: 2023-03-14 03:20:44                                            | Pay Pay                                |
| Event Center >                | D1 pro-5260<br>Serial Number: VBVG00000027<br>Period: 1 years                                                | Completed<br>USD 3333.00               |
|                               | Order number: AK23404051 Order creation time: 2023-03-13 06:08:34                                            | Details>                               |
|                               | MaxilM KM100E<br>Serial Number: AH1C00000108<br>Period: 1 years                                              | Unpaid<br>USD 10.00                    |
|                               | Order number: EY91521883 Order creation time: 2023-03-09 12:36:46                                            | Pay                                    |
|                               |                                                                                                    | 🔊 🛇 🎅 🗟 97% 🗋 3:4                      |

#### Step 2: Renew Now Option on Member Center Menu

How to renew subscription on tablet device with new 1. version of update interface?

#### Solution 2: renew subscription for multiple device registered under the same Autel ID:

- ① Tap Update icon
- Tap Update-----Renew Now on the top right top side of 2 interface or tap Member Center----Renew Now on the left side of interface
- ③ Tap Renew All Device, and select device that needs renewing software subscription.
- Set the period: (Year) if it is in need, then select payment (4) method and finish the payment as device indicates.

#### Note:

- For European local dealer device, it will turn to Autel (1)official website (https://pro.autel.com/) when taping **RENEW NOW button.**
- (2) there will shows the specific expired date of subscription after the period (Year) is set, which is newly added feature.

![](_page_8_Picture_22.jpeg)

# How to Renew Subscription with Autel TCP Card?

| ADAS :: O   |                 |               |         |
|-------------|-----------------|---------------|---------|
| Diagnostics | Wheel Alignment | Remote Expert | Service |
|             |                 | 4             |         |
| Measurement | Data Manager    | Battery Test  | Update  |
|             | 0.00            | o             |         |
| A A         |                 |               |         |

#### Step 1: Update icon on Job Menu

|                 | Loc                                                                                                    | al device renewal                                                                        | Renew all devices                                        | Redeem                                                                |
|-----------------|----------------------------------------------------------------------------------------------------|------------------------------------------------------------------------------------------|----------------------------------------------------------|-----------------------------------------------------------------------|
| n 30160 day(    | s) (on 10/10/2105).                                                                                                    | Your so                                                                                  | Order Number: DP9771733                                  | Remaining time to pay 02:59:04                                        |
| Country/Region  | n: CHINA 🗪                                                                                                    |                                                                                          |                                                          |                                                                       |
| 设备信息            |                                                                                                    |                                                                                          |                                                          |                                                                       |
|                 | ADAS&MaxisysUltra_8895                                                                                                    |                                                                                          |                                                          | 100000 USD/Year                                                       |
|                 | Serial number: V1DG00003098                                                                                                    |                                                                                          | Registered on: 02/                                       | /13/2023                                                              |
|                 | Warranty: 05/13/2031                                                                                                    |                                                                                          | Software upgrade                                         | service expires on: 2105-10-10                                        |
|                 | Period (Year): - 1 +                                                                                                    |                                                                                          |                                                          |                                                                       |
|                 | After successful renewal, the software u                                                                                                    | pgrade service will                                                                      | be extended to: 10/10/2106                               |                                                                       |
| Payment Met     | thods                                                                                                    |                                                                                          |                                                          |                                                                       |
| For any problem | during the payment, please contact support@a                                                                                                    | auteltech.com.                                                                           |                                                          |                                                                       |
| For any problem | during the payment, please contact support@a                                                                                                    | auteltech.com.                                                                           | PayPal                                                   | Autel website                                                         |
| For any problem | during the payment, please contact support@a                                                                                                    | PayPal                                                                                   | PayPal<br>xes and Fees () +USD 0.0<br>Total: USD 10000.0 | Autel website                                                         |
| For any problem | during the payment, please contact support@a<br>Credit Card<br>Subtotal: USD 10<br>Coupon -L<br>Please<br>ou have any questions or concerns, please visit http | auteltech.com. PayPal CC0.00 Ta JSD 0.00 > contact local dealer i ps://www.auteltech.com | PayPal                                                   | Autel website<br>Credit Card USD 10:00.00<br>Credit Card USD 10:00.00 |

![](_page_9_Picture_4.jpeg)

![](_page_9_Picture_6.jpeg)

Step 3: Autel TCP Card Option

![](_page_9_Picture_9.jpeg)

Step 2: Renew Now Option on Update Menu

| Redeem                                                   |                 |
|----------------------------------------------------------|-----------------|
|                                                          |                 |
| ~                                                        |                 |
|                                                          |                 |
|                                                          |                 |
|                                                          |                 |
|                                                          |                 |
| when incorrect password is submitted over 5 times within |                 |
|                                                          |                 |
|                                                          |                 |
| Clear                                                    | Submit          |
|                                                          | ▶ 🕈 🗟 67% ∎6:28 |

Step 4: Model and Activation Code Menu

|                             | Update Member Center                                              |                       |
|-----------------------------|-------------------------------------------------------------------|-----------------------|
| V1DG00003098                | All (5) Unpaid (4) Completed (1) Q Enter or                       | der number            |
|                             | ADAS&MaxisysUltra_8895                                            | Unpaid                |
| 16318@qq.com                | Serial Number: V1DG00003098<br>Period: 1 years                    | USD 10000.00          |
| Expired date:<br>2105-10-10 | Order number: BH60702759 Order creation time: 2023-03-14 03:28:37 | Department Pay        |
|                             | ADAS&MaxisysUltra_8895                                            | Unpaid                |
| Member exclusive coupon >   | Serial Number: V1DG00003098 Period: 1 years                       | USD 10000.00          |
| Member purchase record >    | Order number: T080986619 Order creation time: 2023-03-14 03:20:44 | Pay Pay               |
| Event Center                | D1 pro-5260                                                       | Completed             |
|                             | Serial Number: VBVG0000027                                        | USD 3333.00           |
|                             | Period: 1 years                                                   |                       |
|                             | Order number: AK23404051 Order creation time: 2023-03-13 06:08:34 | Details>              |
|                             | MaxilM KM100E                                                     | Unpaid                |
|                             | Serial Number: AH1C00000108                                       | USD 10.00             |
|                             | Period: 1 years                                                   |                       |
|                             | Order number: EY91521883 Order creation time: 2023-03-09 12:36:46 | Pay                   |
| 🛧 🏠 🖿                       |                                                                   | ଲି 🕈 ବି ଲି 97% 🖥 3:43 |

Step 2: Renew Now Option on Member Center Menu

### How to renew subscription by TCP card?

- 1 Tap Update icon on job menu;
- ② Tap Update----Renew Now on the top right top side of interface or tap Member Center----Renew Now on the left side of interface;
- ③ Tap Redeem button.
- ④ Select product model and enter the activation code, then tap Submit button to complete the procedure.

![](_page_9_Picture_20.jpeg)

### How to How to Update Device? 04

![](_page_10_Picture_1.jpeg)

![](_page_10_Picture_2.jpeg)

## How to Update Device?

![](_page_11_Figure_1.jpeg)

#### How to update software on tablet device with new version of update interface?

- Tap Update icon on job menu 1
- Select Update menu, and go to Software update (2)
- Tab Get to download available software. (3)

#### Note: updateAPP, OS, SystemProgram and LibComms must be downloaded before vehicle software is download if any of them is available.

- Tap More to check more available software: 4
- Tap Update All to download all available software if you would like to download all available vehicle software; (5)
- Tap a certain vehicle software, tap Get/Update button if you just would like to download certain vehicle software. 6 Note:
- a. If there is not Get/Update button under a certain vehicle, it there is not new version for the the vehicle currently.
- Version history on Update log section; b.
- c. Function comparison between the current version and new version will show on the Available Function Section.

![](_page_11_Picture_13.jpeg)

### Member Center Menu Introduction 05

![](_page_12_Picture_1.jpeg)

![](_page_12_Picture_2.jpeg)

## **VIP Center Menu Introduction**

### What is Member Center menu for?

- 1 Get or apply available coupon from Member Exclusive Coupon.
- Check purchase record;
- ③ Check relevant activity, such as promotion activity.

![](_page_13_Picture_5.jpeg)

**VIP Exclusive Coupon** 

![](_page_13_Picture_8.jpeg)

#### Member Purchase Record

#### **Activity Center**

![](_page_14_Picture_1.jpeg)

![](_page_14_Picture_2.jpeg)